# PANDUAN PEMBAYARAN KONTRIBUSI POLIS

Menggunakan Virtual Account PermataBank Syariah

# Gunakan Virtual Account PermataBank Syariah – Generali Indonesia

setiap kali Anda melakukan pembayaran Polis

### Melalui PermataATM

- 1. Pilih Menu Transaksi Lainnya
- 2. Pilih Menu Pembayaran
- 3. Pilih Menu Pembayaran Lainnya
- 4. Pilih Menu Virtual Account
- 5. Masukkan No. Virtual Account (lihat pada Tabel)
- 6. Pilih BENAR, maka dana akan langsung didebet
- dari rekening untuk melakukan pembayaran
- 7. Pilih rekening yang akan didebet
- Tekan YA jika ingin melanjutkan transaksi dan tekan TIDAK jika transaksi Anda telah selesai dan silahkan tunggu struk/bukti transaksi keluar.

#### Melalui ATM Bank Lain ke PermataBank Syariah

Cari ATM berlogo

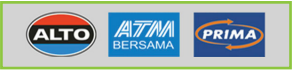

- 1. Pilih Menu Transfer
- 2. Pilih Menu Transfer ke Bank lain
  - Jika melalui Jaringan ATM BERSAMA
  - a. Masukkan kode PermataBank (013)
  - b. Masukkan No. Virtual Account (lihat pada Tabel)
  - c. Tekan tombol Benar

Jika melalui Jaringan ATM PRIMA

- a. Masukkan kode PermataBank (013)
- b. Tekan tombol Benar
- c. Masukkan No. Virtual Account (lihat pada Tabel)

#### Melalui PermataMobile & PermataNET

- 1. Masukkan ID dan password
- 2. Pilih Menu TRANSFER
- 3. Pilih Menu Antar Rekening PermataBank
- 4. Pilih Rekening Asal
- 5. Masukkan Rekening Tujuan dengan No. Virtual Account (lihat pada Tabel)
- 6. Masukkan jumlah Kontribusi yang akan di Transfer
- 7. SUBMIT Keranjang Transaksi

#### Melalui Internet/Mobile Banking Non-PermataBank

- 1. Pilih menu Transfer
- 2. Pilih menu Transfer Antar Bank
- 3. Pilih bank Permata atau Permata Syariah
- 4. Masukkan No. Virtual Account
- 5. Masukkan jumlah Kontribusi yang akan ditransfer
- 6. Pilih layanan transfer Online
- 7. Masukkan PIN/kode otorisasi

#### Tabel No. VA Permata Syariah Pembayaran Kontribusi

Nomor Virtual Account terdiri dari <u>Kode Prefix Generali Indonesia + Kode Pembayaran + No. SPAJS/No. Polis</u>

| No. VA - SPAJS                   | : | 8395 + 10000 + 7 digit No. SPAJS |
|----------------------------------|---|----------------------------------|
| No. VA - Polis                   | : | 8395 + 0000 + 8 digit No. Polis  |
| No. VA - Single Top Up           | : | 8395 + 2000 + 8 digit No. Polis  |
| No. VA - Others (Non Kontribusi) | : | 8395 + 3000 + 8 digit No. Polis  |

| Contoh              |            | No. VA - SPAJS                   | : | 8395 10000 09090XX |
|---------------------|------------|----------------------------------|---|--------------------|
| Nomor Polis         | : 009090XX | No. VA - Polis                   | : | 8395 0000 009090XX |
| Nomor SPAJS         | : 09090XX  | No. VA - STU                     | : | 8395 2000 009090XX |
| Nama Pemegang Polis | : Jane R.  | No. VA - Others (Non Kontribusi) | : | 8395 3000 009090XX |
|                     |            |                                  |   |                    |

#### Melalui Counter PermataBank (Pindah Buku)

- 1. Debet dana dari rekening
- 2. Nama
- 3. Jenis Rekening
- 4. Mata Uang
- 5. Jumlah
- 6. Terbilang
- 7. Pemindahbukuan Ke Rekening
- 8. Atas Nama
  - Jika Kontribusi Pertama
  - Jika Kontribusi Lanjutan
- 9. Keterangan
- 10. Tanda Tangan

- : [No. Rekening Nasabah] : [Nama Pemilik Rekening]
- : Tabungan/Giro/Lainnya : IDR
- : [Jumlah Kontribusi]
- : [Terbilang Jumlah Kontribusi]
- : [No. Virtual Account]
- (lihat pada Tabel)
- : Generali Indonesia
- : [Nama Pemegang Polis]
- : Pembayaran Kontribusi

## Melalui Counter Non-PermataBank

- 1. Nomor Rekening Tujuan
- 2. Atas Nama
  - Jika Kontribusi Pertama
    - Jika Kontribusi Lanjutan :
- 3. Bank Penerima
- 4. Alamat
- 5. Kota & Negara
- 6. Telepon
- 7. Status
- 8. Warga Negara
- 9. Biaya Bank Korespondensi
- 10. Sumber Dana
- 11. Nama
- 12. Total Jumlah Dana
- 13. Swift Code

(lihat pada Tabel) : Generali Indonesia

: [No. Virtual Account]

- : [Nama Pemegang Polis]
- : Bank Permata
- : KCPS Tebet
- : Jakarta & Indonesia
- : [No. Telp Pengirim]
- : Penduduk atau Bukan Penduduk
- : WNI atau WNA
- : Pengirim dibebankan
- : Debet Rekening/Tunai/Warkat Bank
- : [Nama Penyetor]
- : [Jumlah Kontribusi]
- : BBBAIDJA

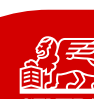